## **PYTHON INSTALLATION STEPS FOR WINDOWS**

- 1. Go to python.org
- 2. Select Downloads from menu on left hand side of the screen
- 3. Click on 'Python 3.3.0 Windows x86 MSI Installer'
- 4. Double click on python-3.3.0.msi file after it has been downloaded onto your computer.
- 5. Click Run -> Next -> Next -> Finish which completes installation.
- 6. Click on Windows Startup button and type idle in the search bar.
- 7. Select IDLE (Python GUI) from the menu which opens IDLE.
- 8. Now you can use IDLE to type in commands into your Python Shell.